Introductie van de nieuwe website van Eindhoven in Beeld.com

Met trots presenteren wij u de nieuwe website van Eindhoven in Beeld. Deze site is geheel vernieuwd zowel technisch als grafisch. De belangrijkste redenen voor deze vernieuwing zijn:

- Verouderde omgeving (zowel software- als hardware matig);
- > Onderhoud en uitbreiding kan nu door de stichting nu zelf ter hand worden genomen;
- Uitbreiding van opslagcapaciteit;
- Voldoen aan de nieuwe AVG wetgeving (Algemene verordening gegevensbescherming);

Hoewel we onze uiterste best hebben gedaan alle onvolkomenheden eruit te halen zullen er in deze eerste release best nog wel tekortkomingen zijn. Deze zullen wij in de nabije toekomst zo snel mogelijk proberen te verhelpen. Uw inbreng wordt zeer op prijs gesteld indien u op- of aanmerkingen heeft op de nieuwe website.

Hieronder volgt een korte toelichting hoe u moet navigeren in de vernieuwde omgeving.

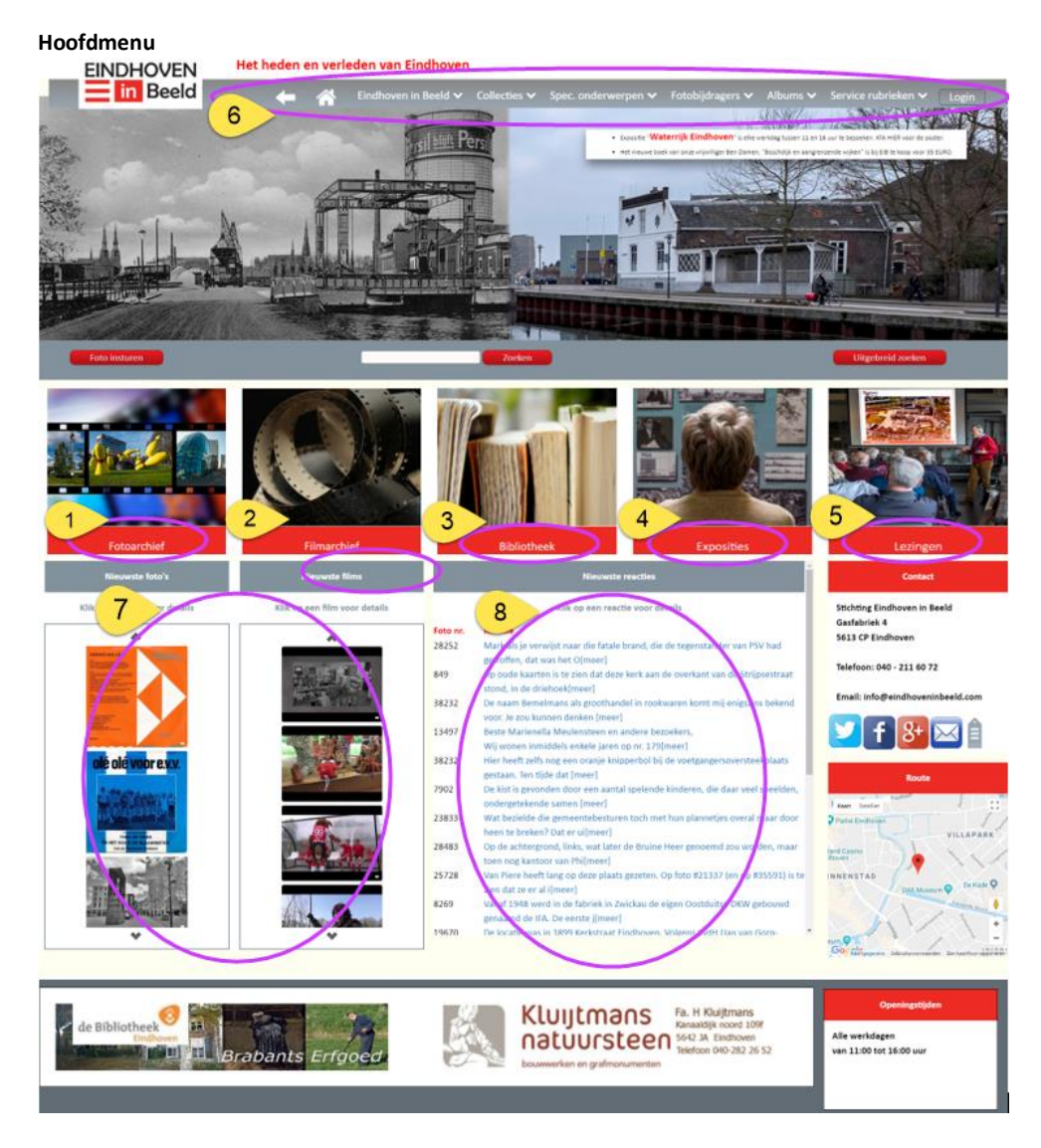

Door middel van het hoofdmenu heeft u toegang tot alle activiteiten van Eindhoven in Beeld.

Toegang tot kernactiviteiten van Eindhoven in Beeld krijgt u door op een van de rode knoppen te klikken. (nummers 1 t/m 5).

Als u bijvoorbeeld op klikt heeft u toegang tot het fotoarchief.

Door een van de selecties in de navigatiebalk te kiezen (nummer 6) heeft u toegang tot een aantal deelactiviteiten van Eindhoven in Beeld.

Een keuze uit de meest recent geplaatste foto's en films is mogelijk door op een van de afbeeldingen te klikken (nummer 7). Door middel van de pijltjes onder en boven kunt u een keuze maken uit de meest recent geplaatste items.

Tot de meest recent geplaatste reacties heeft u toegang door een van de reacties aan te klikken (nummer 8).

Het submenu van het fotoarchief verdient misschien nog enige toelichting. EINDHOVEN Het heden en verleden van Eindhoven

| Isdeel: Selecteer.  Onderw. Zorken 2      | 1: selecteer. •       | C P E E  Straatnamen beginnend n  A2/A67  A67  A67  A51  Aabbrok  Aabbrok  Aabbrok  Aabbrok                                                                                                    | G     H     J     J     K     L       net een A     Admiralenpad<br>Adolf van<br>Cortenbachstraat<br>Admispan<br>Adriaan Dorsmanstraat<br>Adriaan Mulamura                                                               | M N Q E Q<br>Aldendriel<br>Alençonlaan<br>Aletta Jacobsplein<br>Allersma                                                                                                    | B S I V V V                                                                                                    | Antilopenlaan<br>Anton Mauvestraat<br>Anton Philipsiaan                                                                                                    | Aroldo<br>Artoisiaan<br>Arv Schefferstraat                                                                                                    |
|-------------------------------------------|-----------------------|----------------------------------------------------------------------------------------------------|----------------------------------------------------------------------------------------------------|----------------------------------------------------------------------------------------------------|----------------------------------------------------------------------------------------------------|----------------------------------------------------------------------------------------------------|----------------------------------------------------------------------------------------------------|
| Gecombineerd zoeken na selectie van zowel | Locatie als Onderwerp | Aanschot<br>Aardbeistraat<br>Aardenlaan<br>Aarsbertog Albertweg<br>Abbevillelaan<br>Diepenbeeckstraat<br>Abraham van<br>Diepenbeeckstraat<br>Acciumulatorstraat<br>Acciumulatorstraat<br>Achilleslaan<br>Achilleslaan | Adisan fironeweg<br>Adisan fironewetsaat<br>Aefbert Curpstraat<br>Aereaslaan<br>Aert koelofsstraat<br>Agatha Christelaan<br>Agatha Christelaan<br>Agatha Airkornelaan<br>Ajadaan<br>Akebaweg<br>Akerendam<br>Akkermangad | Alperilossiraas<br>Alascelaan<br>Altviolosiraat<br>Altviolosiraat<br>Amalodolpark<br>Amaryllistraat<br>Amaryllistraat<br>Amaryllistraat<br>Amatonelaan<br>Amaconelaan<br>Ambachtsweg<br>Ambonplein<br>Amelandlaan<br>Amelandlaan<br>Amelandlaan<br>Amelong<br>Ambong Amelaan<br>Amelong<br>Ambong Amelaan<br>Amelandlaan<br>Amelong<br>Ambong Amelaan<br>Amelong<br>Ambong Amelaan<br>Amelong<br>Amelong Amelaan<br>Amelong<br>Amelong Amelaan<br>Amelong<br>Amelong Amelong<br>Amelong<br>Amelong | Anjoulaan<br>Anna Bijnsweg<br>Anna Mariaweg<br>Anna Mariaweg<br>Anna Yanlownestraat<br>Anna van Eurenweg<br>Anna van Eigenodstraat<br>Anna van Eigenodstraat<br>Anna van Eigelandstraat<br>Anna Valrawenpad<br>Annahof<br>Anna Frankplantseen<br>Annechof<br>Anne Romein | Antonie Morostraat<br>Antonie van<br>Hemertstraat<br>Antonius van Gilsweg<br>Antony<br>Moddermastraat<br>Antoon Coolenlaan<br>Antoon<br>Derkinderenstraat<br>Appellovinderlaan<br>Appellovinderlaan<br>Appellovinderlaan<br>Aquariuslaan<br>Arcadelistraat | Asberg<br>Asselbornweg<br>Asseptorster<br>Asterstraat<br>Atlantastraat<br>Atlantastraat<br>Atlantastraat<br>August Sniederslaa<br>Augustijnendreef<br>Aulislaan<br>Aurorastraat<br>Auvergnelaan<br>Averbodelaan<br>Averbodelaan<br>Averkampstraat |

Zoeken op een locatie gaat door middel van knop (nummer 1) te activeren nadat eerst een selectie is gemaakt van resp. stadsdeel, buurt en straat.

Datzelfde geldt ook als u op onderwerp wilt zoeken. Door middel van knop (nummer 2) krijgt u een overzicht van foto's op basis van de door u ingevulde selectiecriteria.

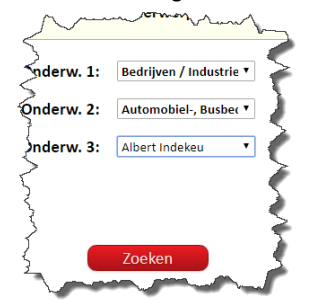

Met behulp van knop (nummer 3) kunt u een selectie maken op basis van ingevulde locaties en onderwerpen.

Tevens kunt u direct een straat selecteren (nummer 4).

De overige navigatiemogelijkheden spreken denk ik voor zich.

Veel plezier met het surfen op onze nieuwe website.